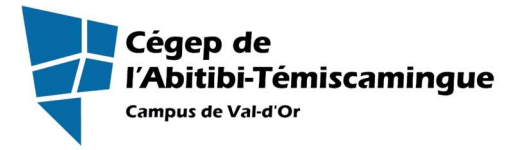

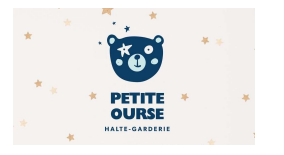

## Procédure pour réserver une plage horaire à la halte-garderie du Cégep de l'Abitibi-Témiscamingue, campus de Val-d'Or.

Procédure pour réserver une plage horaire pour la halte-garderie.

## 1. Réserver une plage horaire pour la halte-garderie :

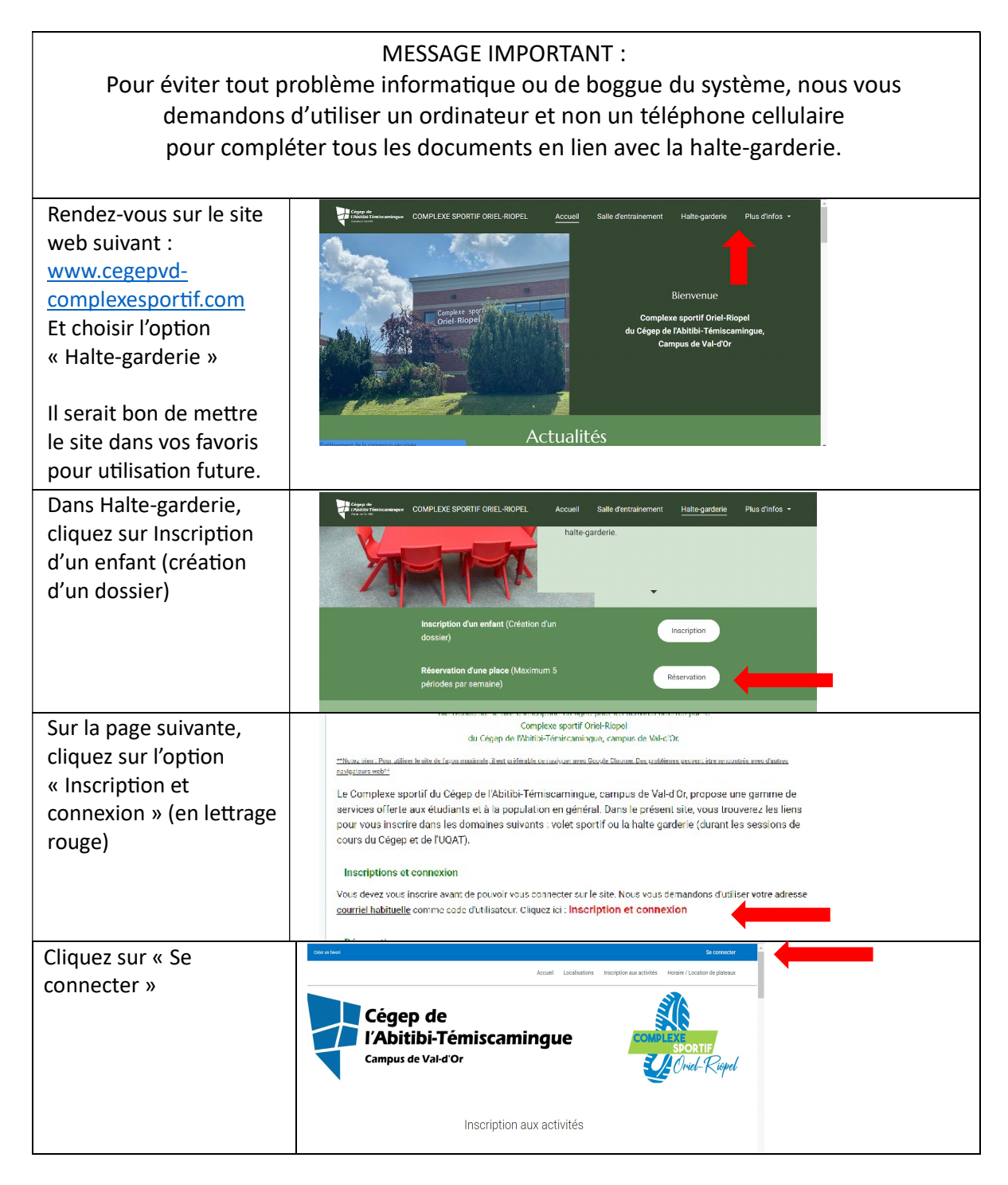

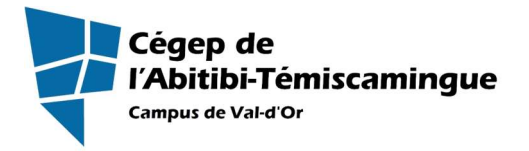

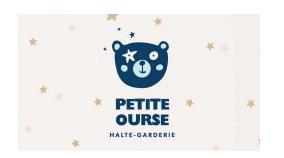

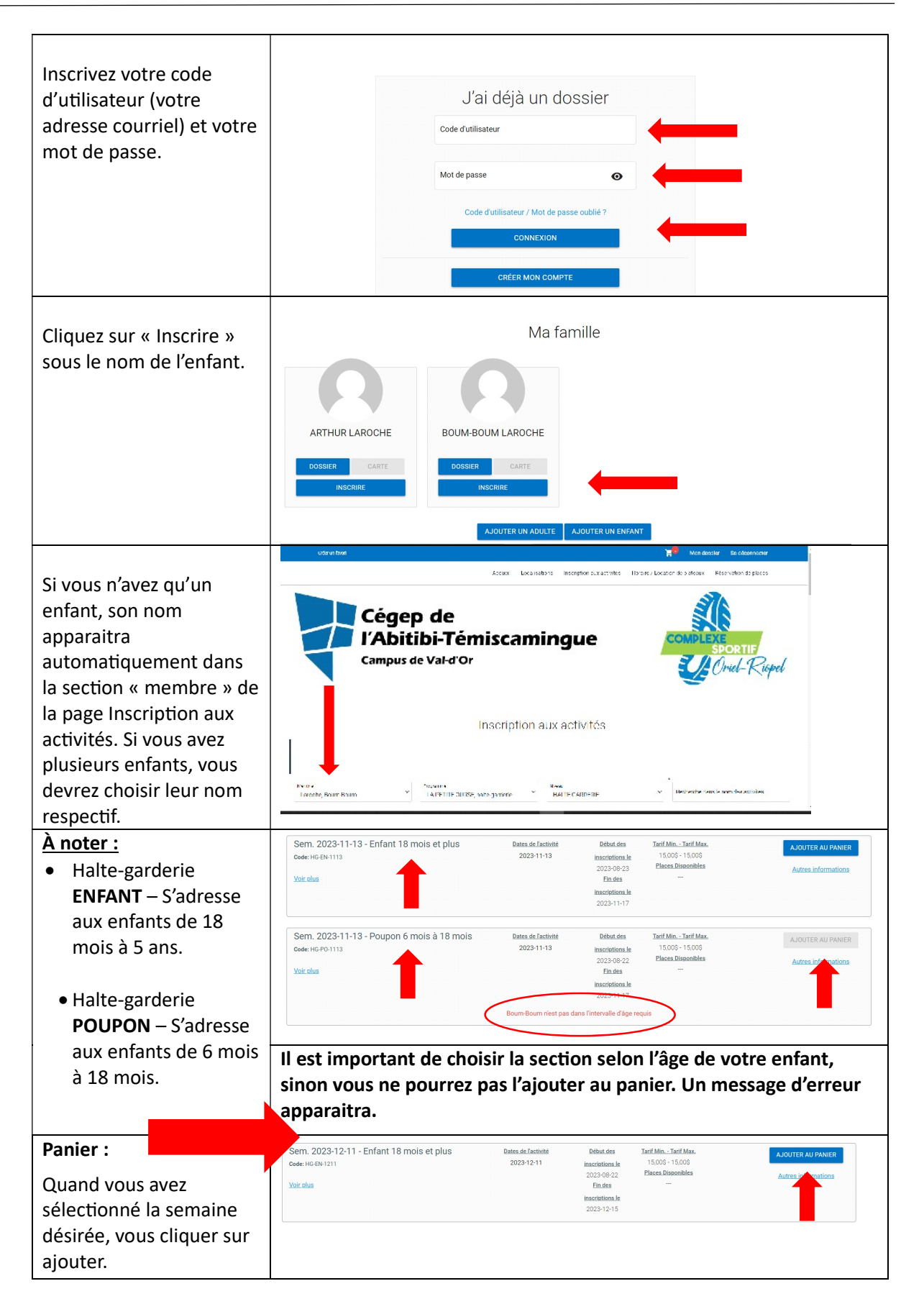

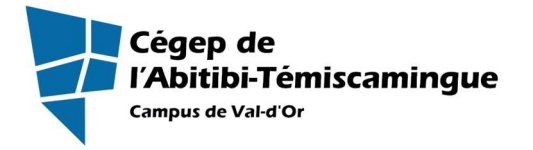

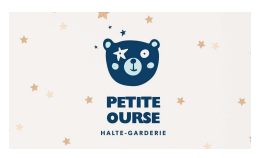

## Notez bien : Horaire d'ouverture

La halte garderie est ouverte durant les jours de classes, du lundi au vendredi. Il y deux périodes de garde par jour : AM : de 7h45 à 12h30 et PM : de 12h30 à 17h30.

| Plage horaire :           | Inscription: Sem. 2023-12-11 - Enfant 18 mois et plus                                                |
|---------------------------|----------------------------------------------------------------------------------------------------|
| La page sulvante, vous    |                                                                                                    |
| amene vers la selection   | Veuillez selectionner la ou les periodes applicables                                                 |
| des jours désirés pour    | Semaine du:<br>11 Décembre 2023                                                                      |
| envoyer votre enfant à la | Sélectionner tous les jours                                                                          |
| halte-garderie.           |                                                                                                    |
|                           | V Lundi AM                                                                                           |
| Chaque enfant n'a droit   | √ Mardi AM                                                                                           |
|                           | V Mardi PM                                                                                           |
| qu'à CINQ periodes par    | V Mercredi AM                                                                                        |
| semaine (qui en compte    | Mercredi PM                                                                                          |
| dix). Cette consigne doit | Jeudi AM                                                                                             |
| être respectée.           | Usedet PM                                                                                            |
|                           | Vendredi PM                                                                                          |
|                           |                                                                                                    |
| Vous sélectionnez de 1 à  |                                                                                                    |
| 5 périodes durant la      | CONTINUEZ VOTRE INSCRIPTION                                                                          |
| semaine et vous cliquez   |                                                                                                    |
| sur « Continuez votre     |                                                                                                    |
| inscription.              |                                                                                                    |
|                           |                                                                                                    |
| Vous fonctionnez ainsi    | Mon doasie Se déconnecter                                                                            |
| pour chaque semaine et    | Accueil Localisations Inscription aux activités Horalie / Location de plateaux Réservation de places |
| pour chaque enfant.       |                                                                                                    |
|                           |                                                                                                    |
| I In message yous dira    | IDF I EMISCAMINGUE                                                                                   |
|                           | Cruel-Kiopel                                                                                         |
|                           |                                                                                                    |
| ajoute a votre panier     | Votre article a été ajouté à votre <u>panier</u> avec succès.                                        |
| avec succes. »            | Inscription aux activités                                                                            |
|                           |                                                                                                    |
| Votre panier se trouve    |                                                                                                    |
| dans le haut de la page à |                                                                                                    |
| droite.                   |                                                                                                    |

## 2. Paiements :

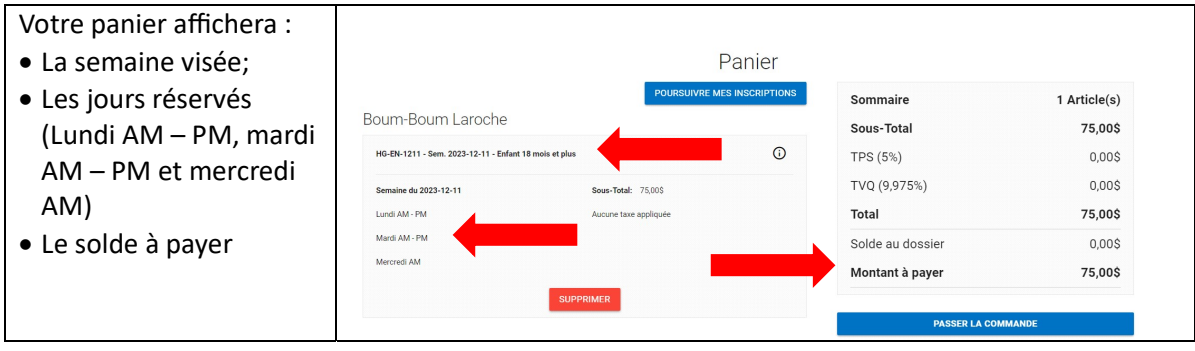

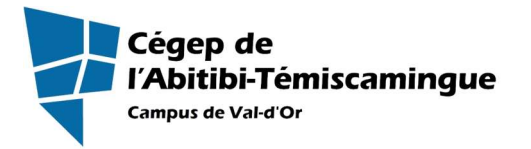

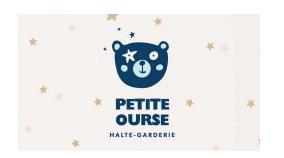

| Il vous faut cliquer sur :          |                                                                                                    |
|-------------------------------------|----------------------------------------------------------------------------------------------------|
| Passer la commande.                 |                                                                                                    |
|                                     |                                                                                                    |
| La dernière étape : le<br>paiement. | <ul> <li>1 - Mode de paiement</li> <li>Par carte de crédit en ligne (MasterCard ou Visa)</li> </ul>    |
| Il est obligatoire que les          | 2 - Termes de Paiement                                                                                 |
| sommes soient payées                | Termes de Palement.                                                                                    |
| au moment de la<br>réservation.     | Modalités de paiement 🖶                                                                                |
|                                     |                                                                                                    |
|                                     |                                                                                                    |
|                                     |                                                                                                    |
| Le paiement se fait par             | Carte                                                                                                  |
| carte de crédit                     | Pour modifier les numéros de la carte ou le CVV, vous devrez la supprimer ou créer une nouvelle carte. |
| uniquement.                         | ▲ Information de la carte                                                                              |
|                                     | Numéro de la carte Paysafe:                                                                            |
|                                     | CVV VISA                                                                                               |
|                                     | Autres informations                                                                                    |
|                                     | Pour ajouter une adresse aller dans Mon Dossier, Coffre client                                         |
|                                     | *Adresse de facturation 999 99e Rue Val-d'Or ~                                                         |
|                                     | <b>_</b>                                                                                               |
|                                     | ANNULER                                                                                                |